# Here is a second second

#### Manual paso a paso

#### Asistente

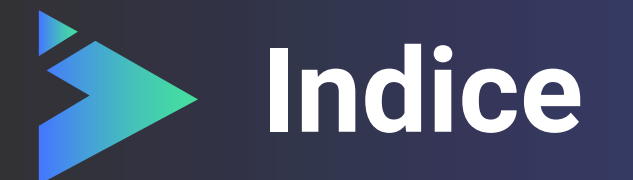

- ¿Qué es 4ID Play?
- Paso 1 Iniciar sesión
- Paso 2 Subir presentación
- Paso 3 Crear presentación
- Paso 4 Presentación
- Paso 5 Previsualizar
- Mesa de ayuda

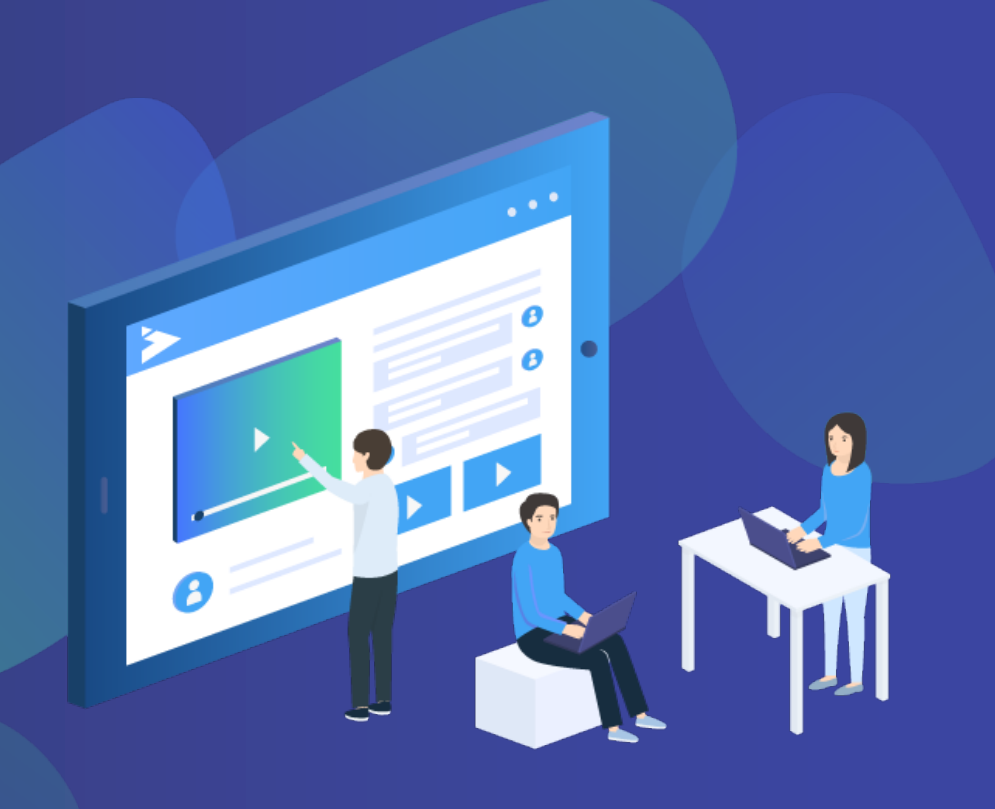

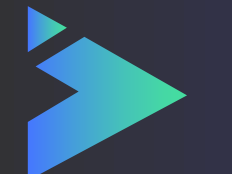

## ¿Qué es 4ID Play?

Congress play es la revolucionaria herramienta con la que podrás desarrollar tu congreso 100% en línea.

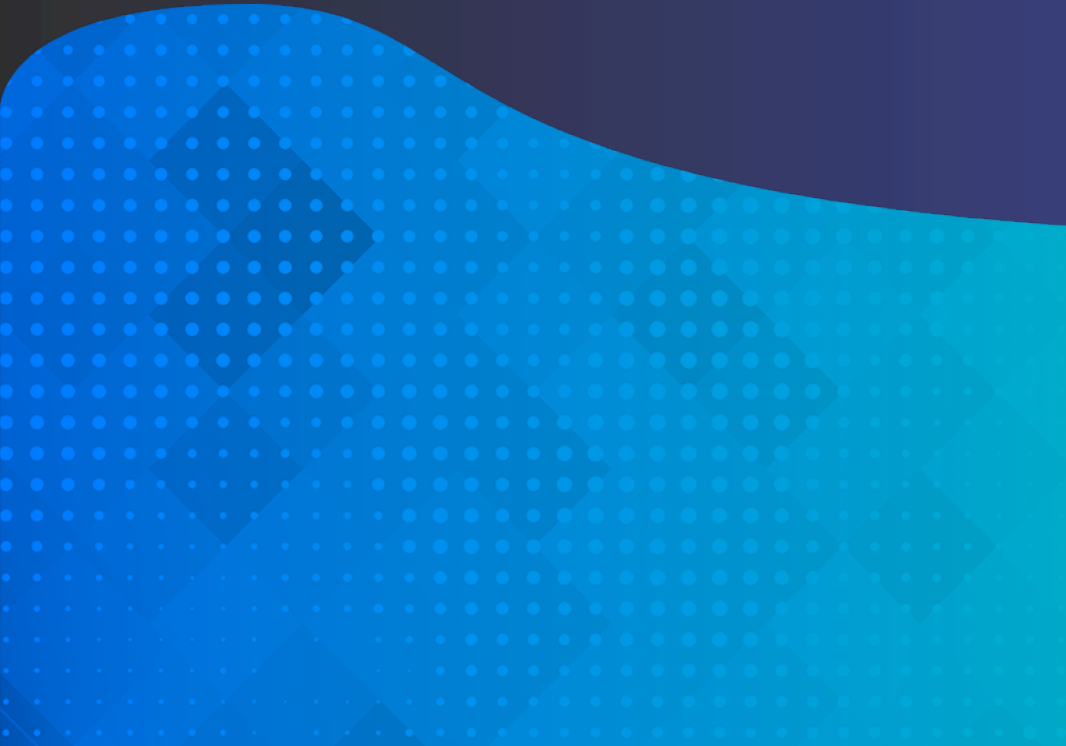

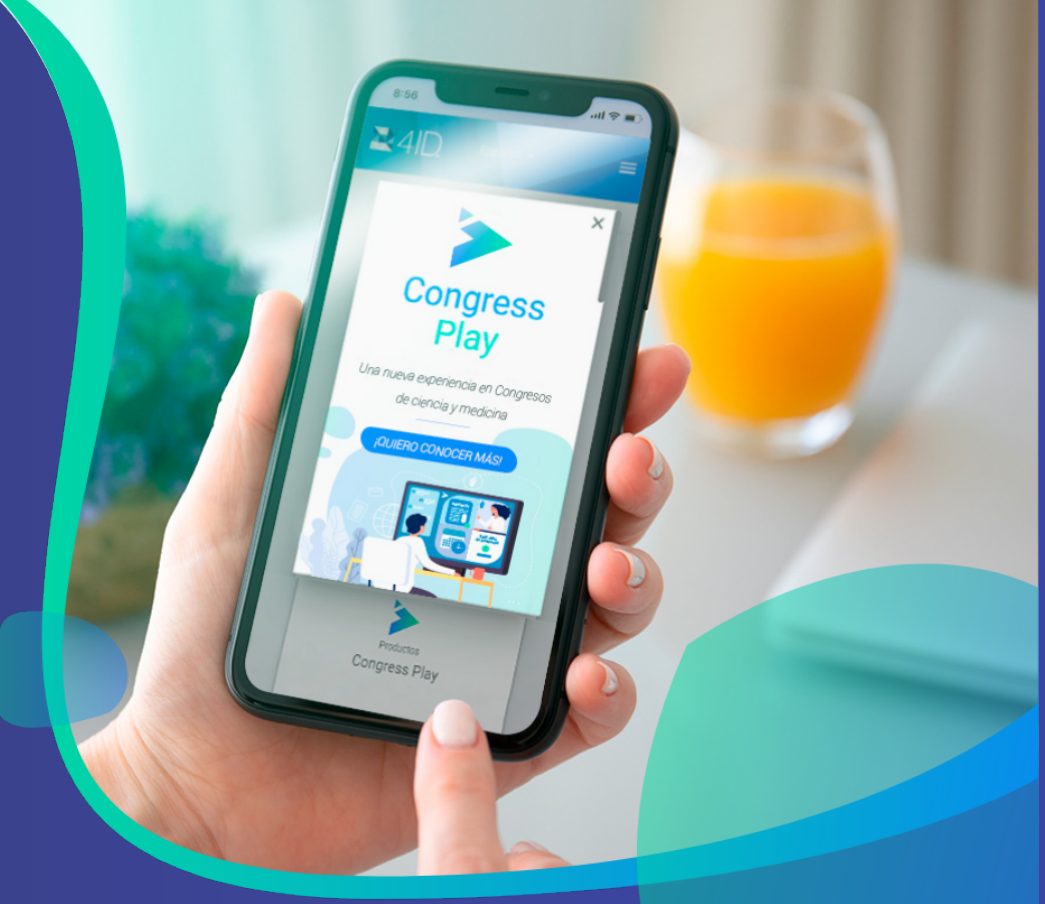

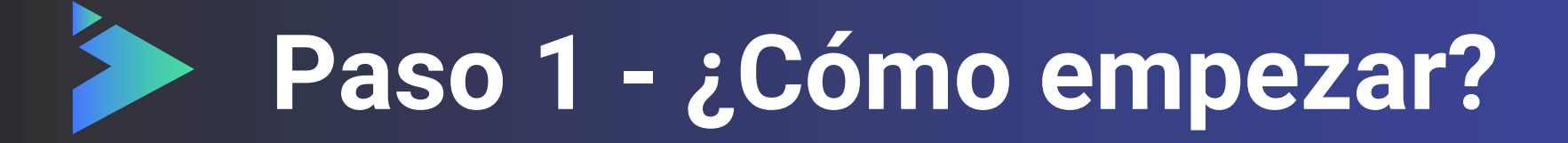

Inicie sesión con su cuenta 4ID, si no posee una puede crear una nueva.

Si no recuerda su contraseña, se puede recuperar.

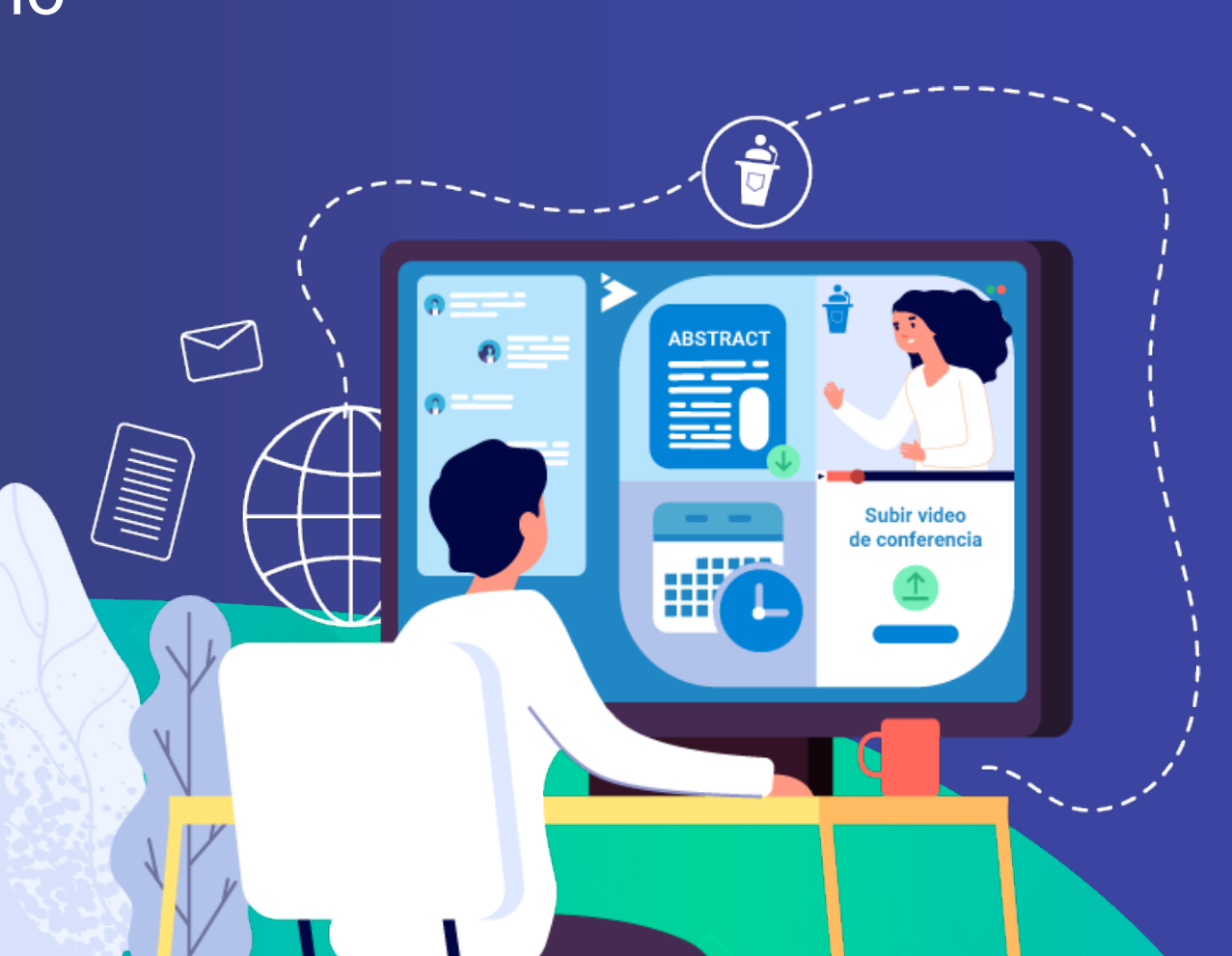

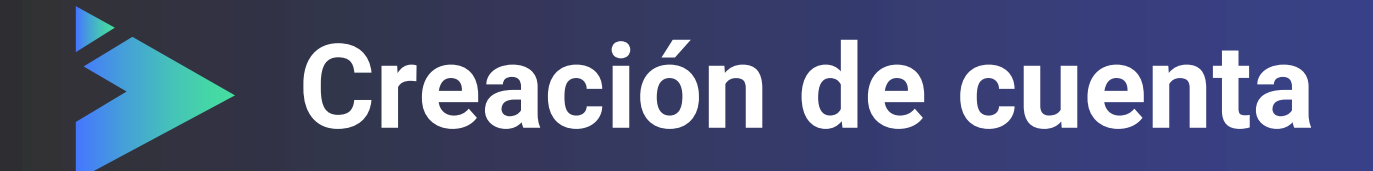

- 1. Completa los campos en el formulario de registro.
- Recibirás un mail de notificación indicando que tu cuenta fue creada.
  Inicia sesión.

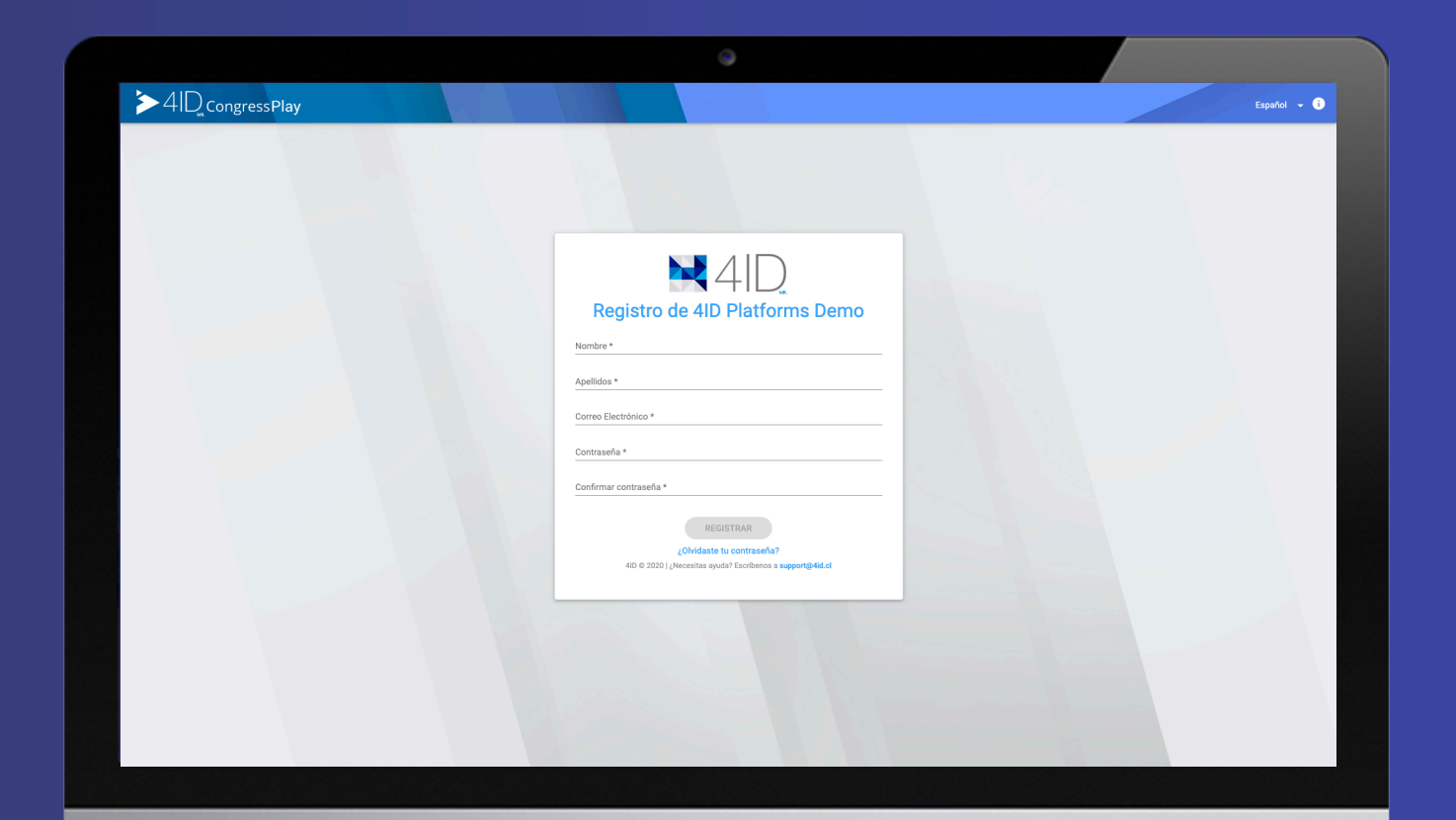

## Inicio de sesión asistente

Ingresa tu email.
Escribe tu contraseña.
¡Entra a la plataforma!

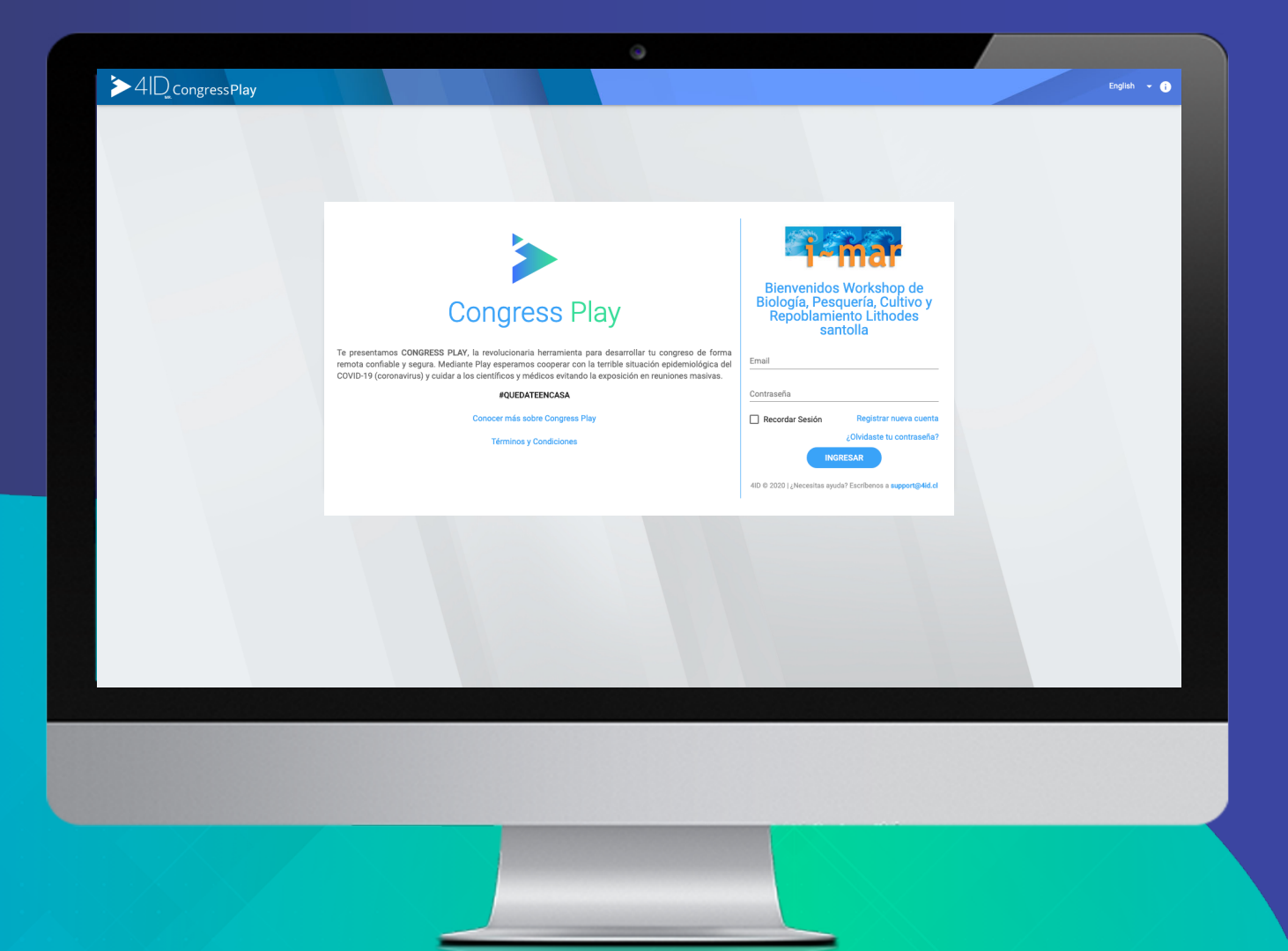

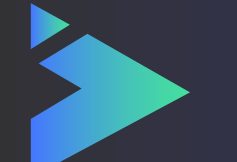

### Paso 2 – Subir presentación

Ingrese en Subir presentación y haga clic en Nueva presentación.

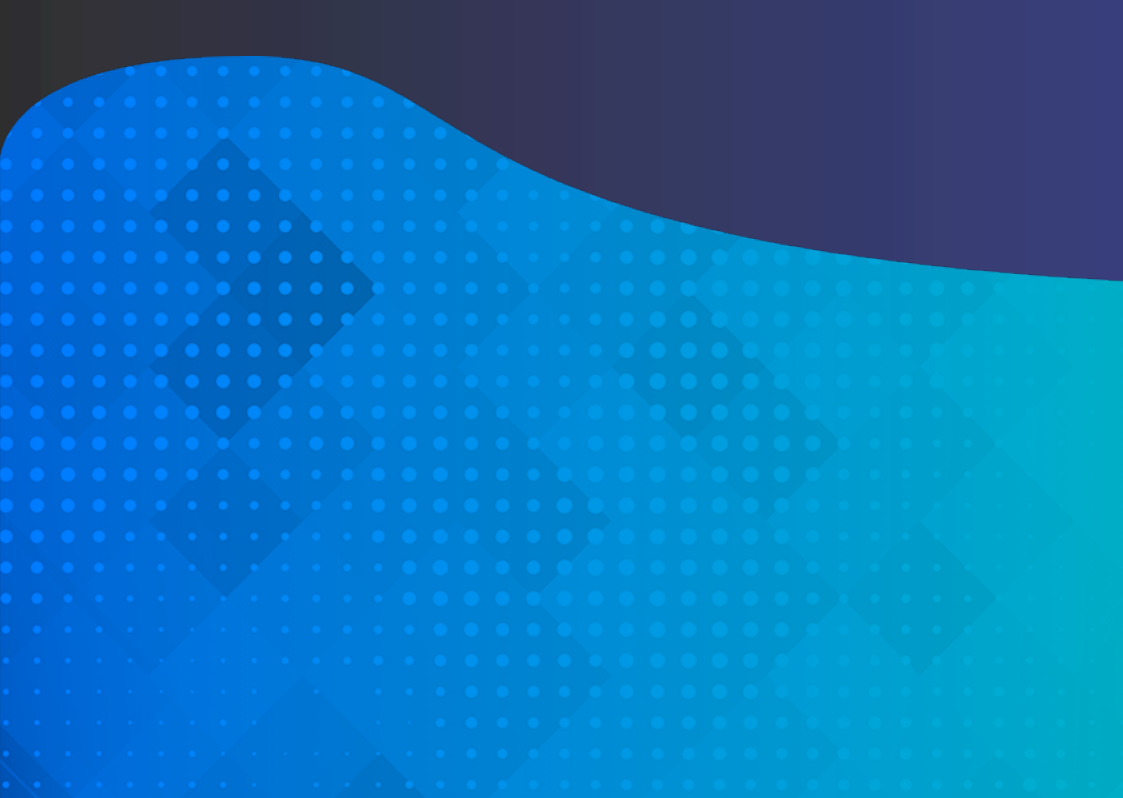

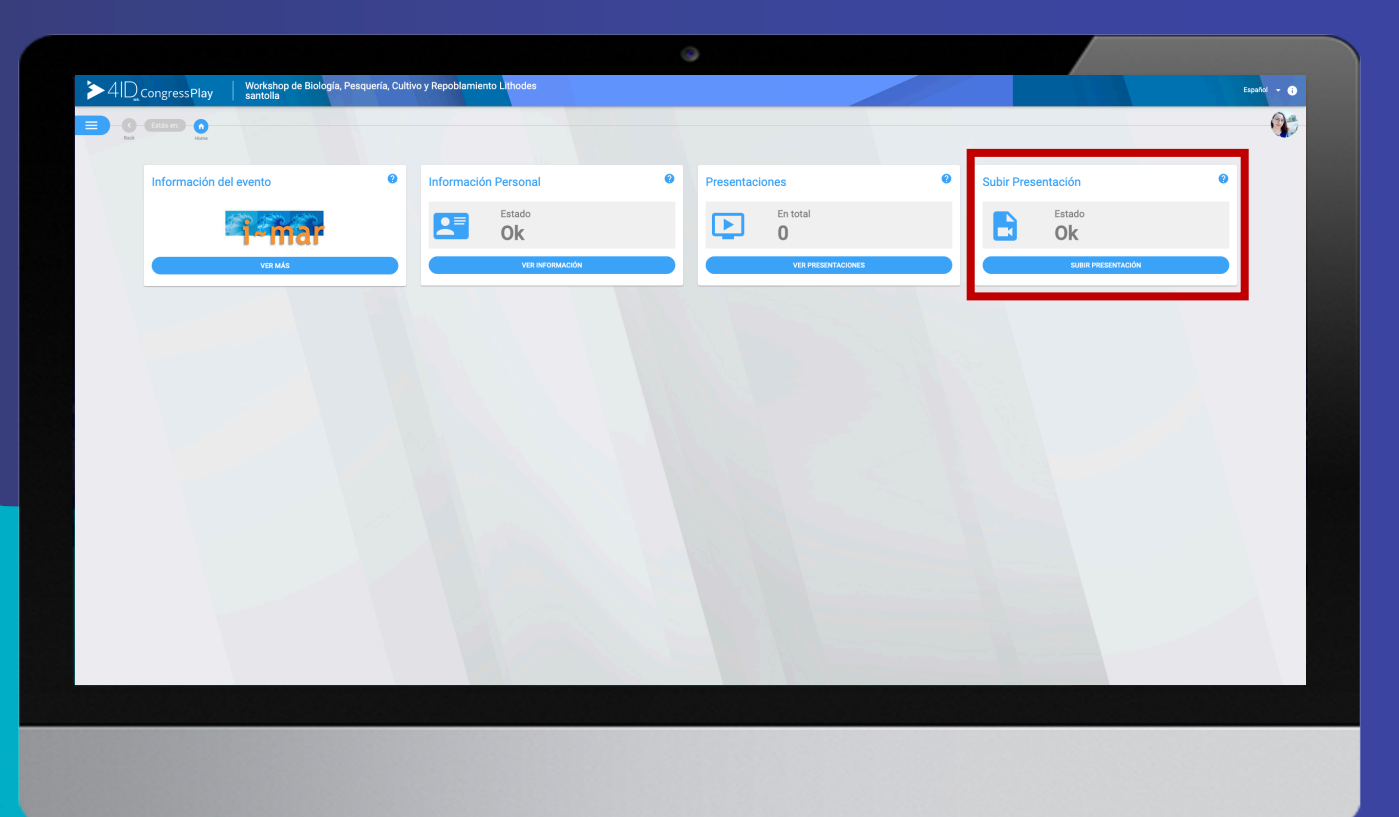

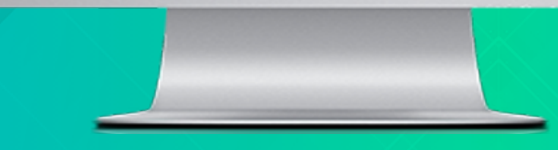

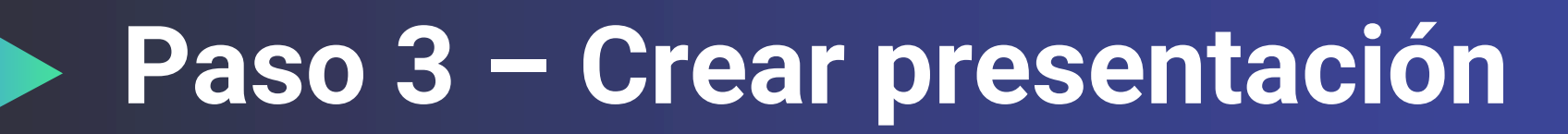

Ingrese el título de su presentación y seleccione área, luego haga clic en Crear.

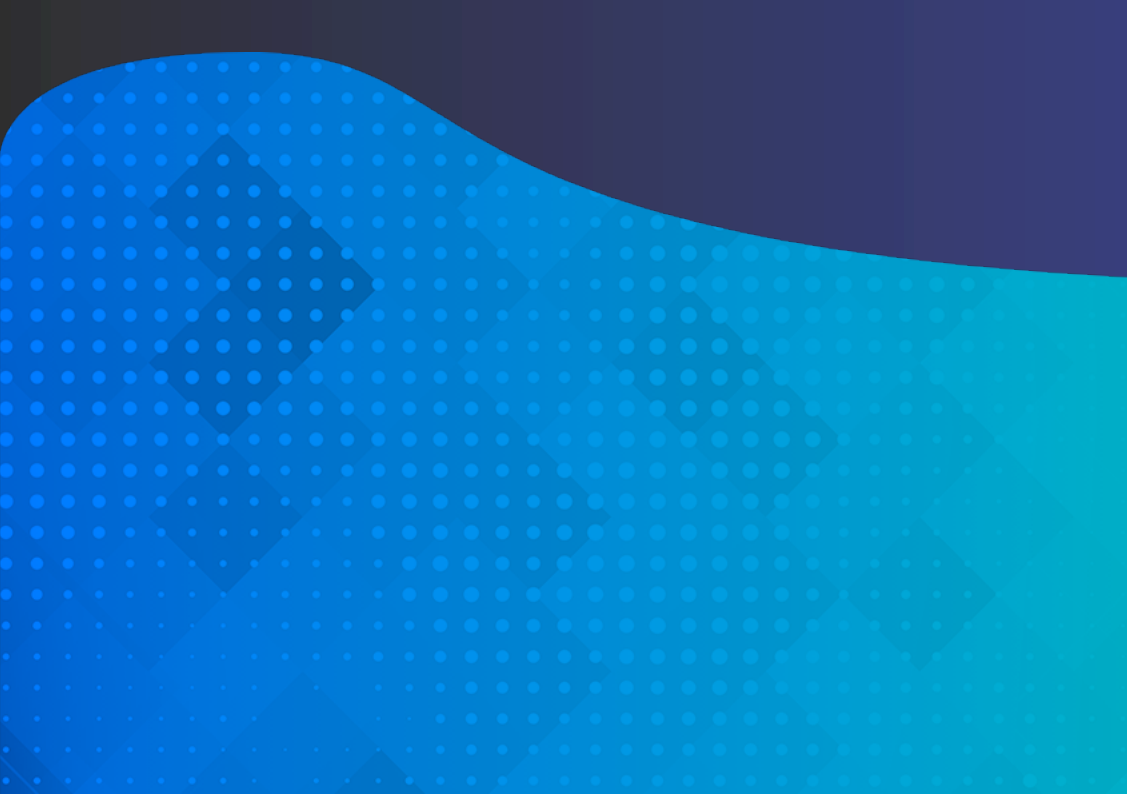

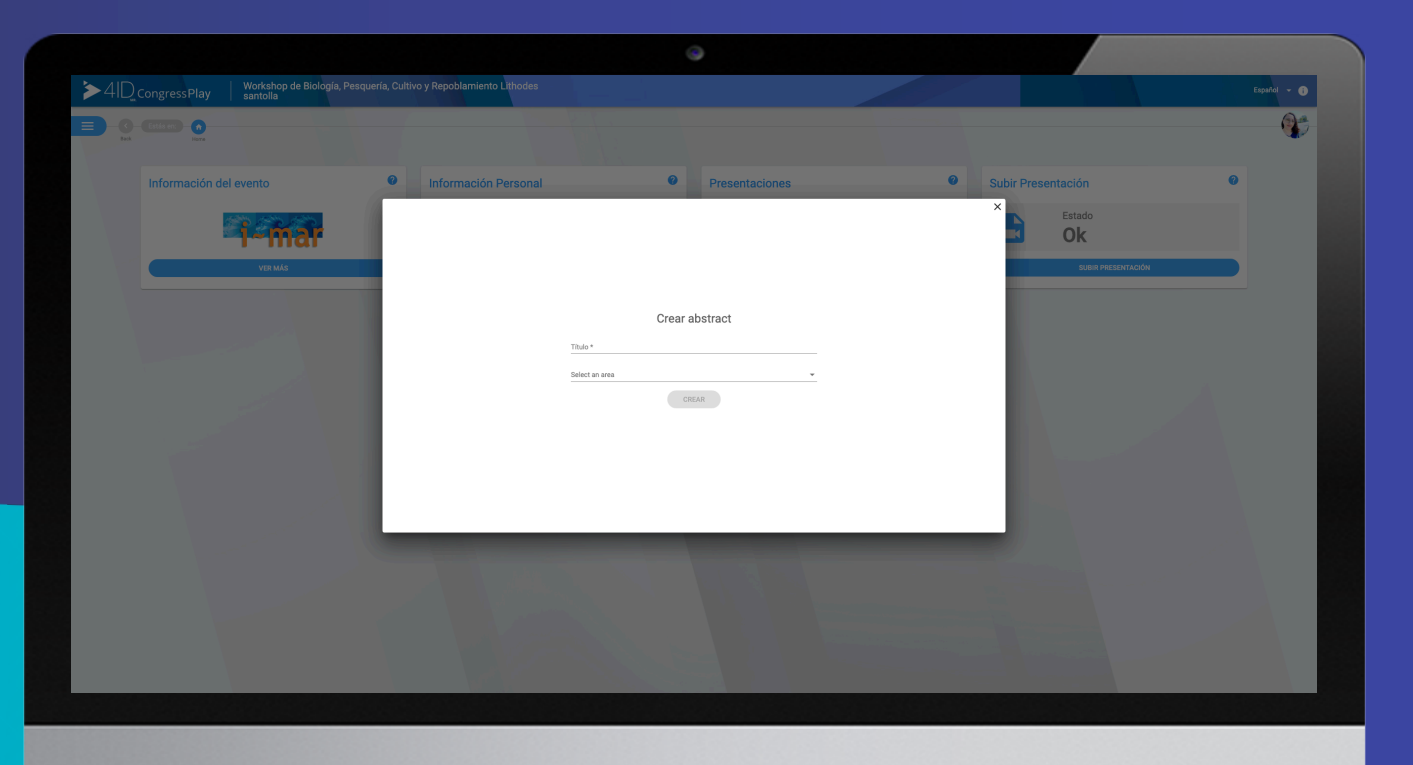

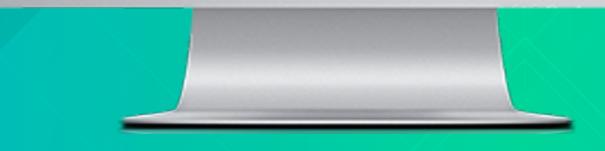

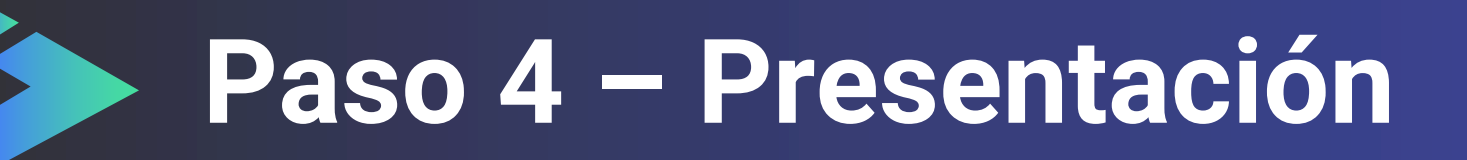

Posee dos opciones:

- Grabar un vídeo con su webcam en la misma plataforma.
- Elegir un vídeo, donde pueda seleccionar desde su computador un archivo MP4 con su vídeo presentación grabada.

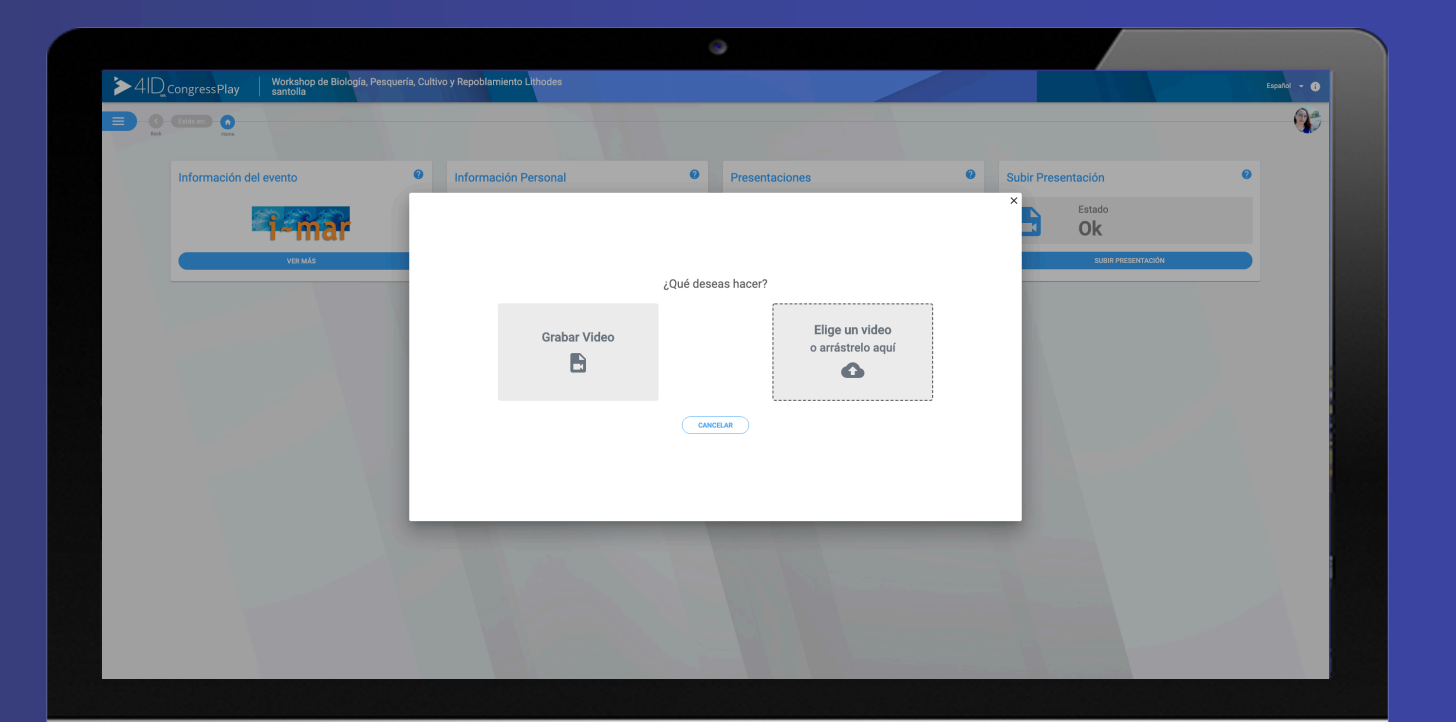

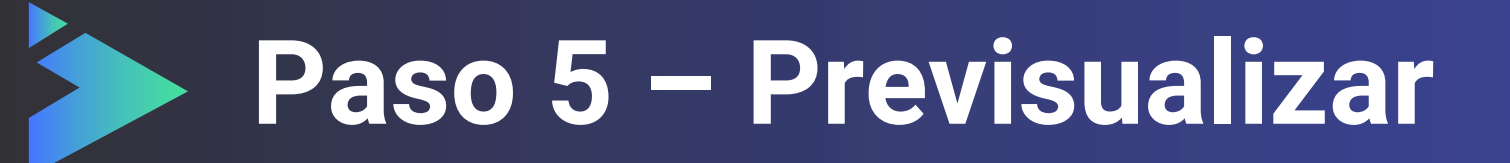

Podrá previsualizar su presentación y confirmar antes de subir el vídeo.

Si se cancela, y se vuelve a grabar, empezará la grabación de cero.

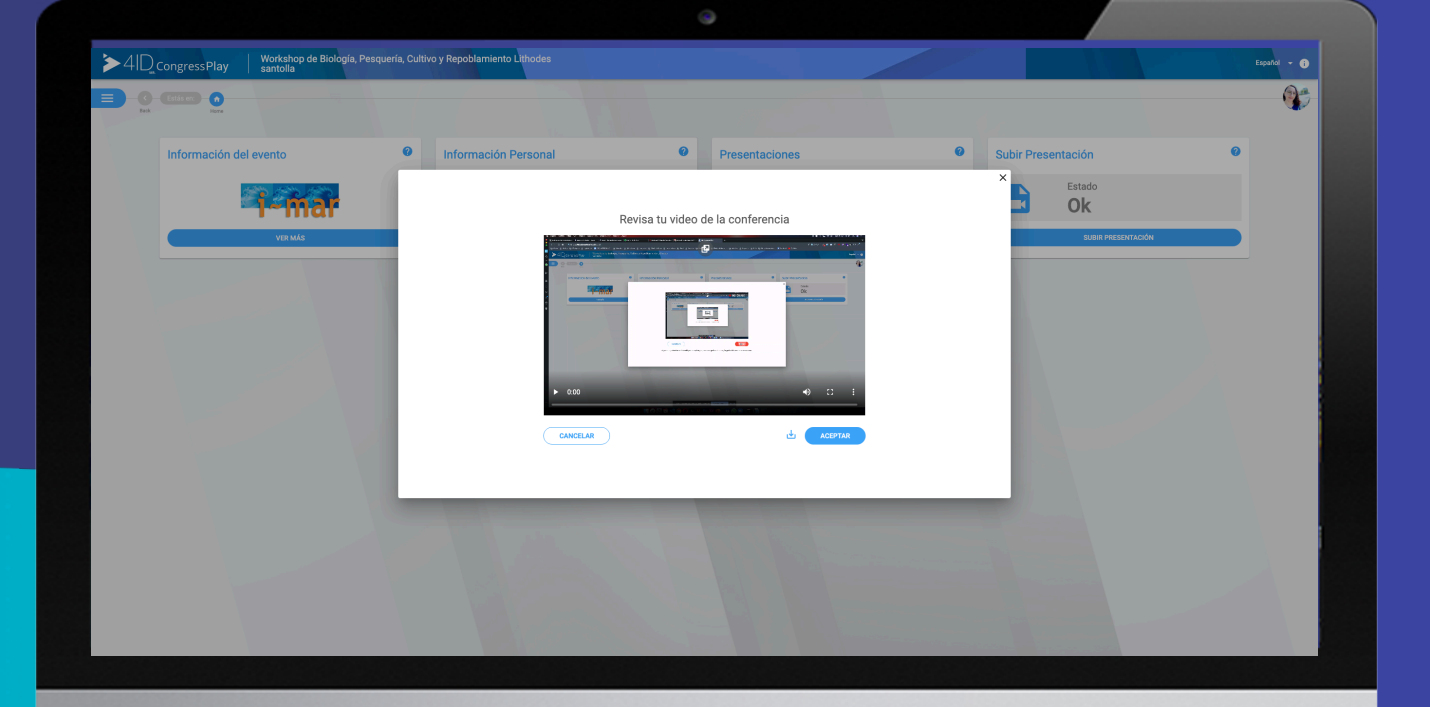

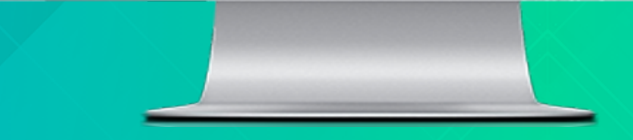

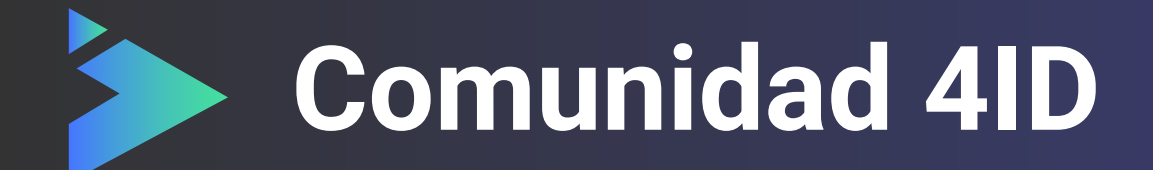

Esperamos que tengas una excelente experiencia en <u>4ID Play</u>.

Si necesita asistencia escríbanos a nuestra mesa de ayuda al email <u>support@4id.cl</u>

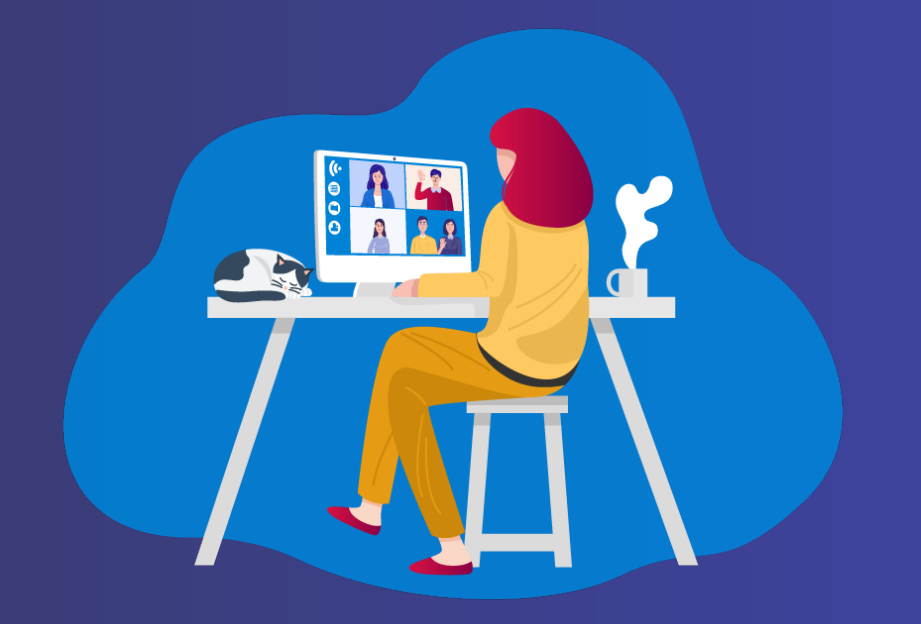

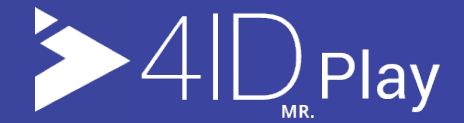

# ¡Gracias por preferirnos!

Para más información visita nuestro sitio web

Play es una plataforma de 4ID